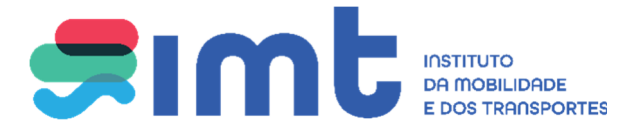

### Manual de apoio ao utilizador

### Meus dados no IMT:

# Consulta da última carta de condução emitida;

## Consulta e atualização de foto e assinatura;

**Nota:** se vai efectuar o seu pedido de revalidação, 2ª via ou substituição nos serviços online poderá atualizar os dados biométricos no decurso do pedido.

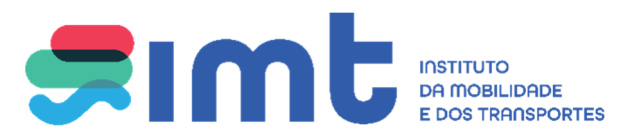

Aceda através do link: http://www.imt-ip.pt/sites/IMTT/Portugues/Paginas/IMTHome.aspx

Clique em:

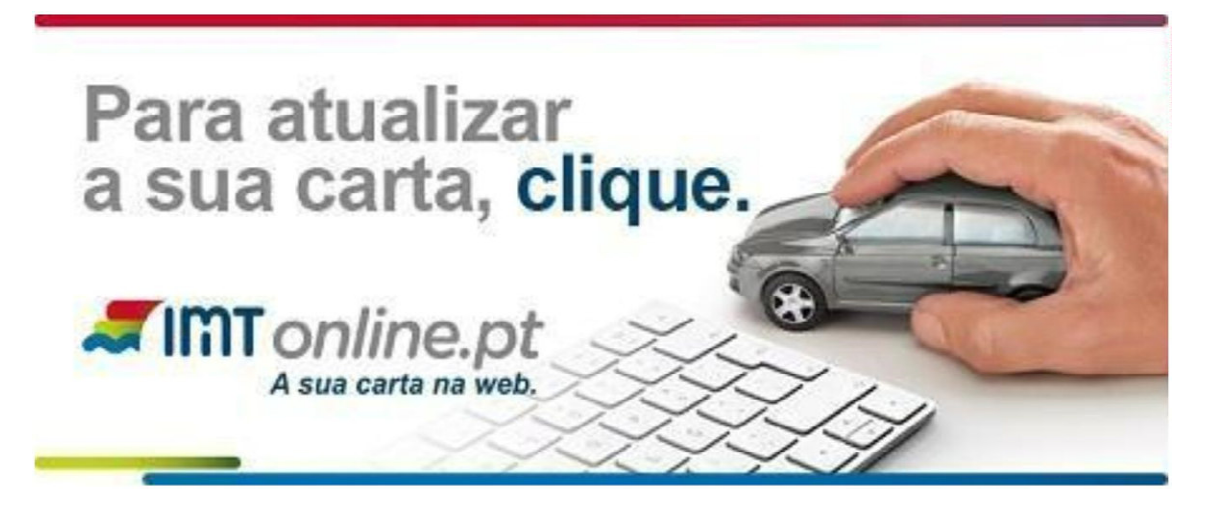

Ou http://www.imtonline.pt/

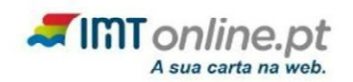

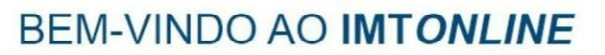

Neste portal do IMT poderá proceder a pedidos de alteração, de renovação, de substituição e de 2.ª via da sua Carta de Condução. Além destas possibilidades, poderá ainda fazer outras solicitações e verificar os seus dados. No fim de requerer os documentos ou informações de que necessita, clique na área de

Pagamentos, se for caso disso, e conclua os seus pedidos.

Abaixo, poderá consultar as novas alterações à Carta de Condução e outros serviços que serão lançados em breve.

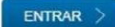

|                            |                                                                                                    | INSTITUTO DA<br>MOBILIDADE E DOS<br>TRANSPORTES, I.P.                                                                 |
|----------------------------|----------------------------------------------------------------------------------------------------|----------------------------------------------------------------------------------------------------|
| $\frown$                   | INSTITUTO DA<br>MOBILIDAZE E DOS                                                                                                    | Autenticação<br>através de Cartão<br>do Cidadão ou                                                                    |
| Autenticação<br>através de | TRANSPORTES, LP.<br>Este sistema tem como objectivo efectuar, de uma forma segura, a<br>autenticação do utilizador do serviço on-line IMT                                                                                                    | Este sistema tem como objectivo efectuar, de uma forma segura, a<br>autenticação do utilizador do serviço on-line IMT |
| das Finanças               | NIF Cartão de cidadão                                                                                                    | NIF C Gov.Pt<br>Faça a sua autenticação com Cartão de Cidadão                                                         |
|                            | Compared to the second second se |                                                                                                    |

## Autorize que sejam fornecidos ao IMT o seu Nome e NIF para efeitos de registo nos serviços online:

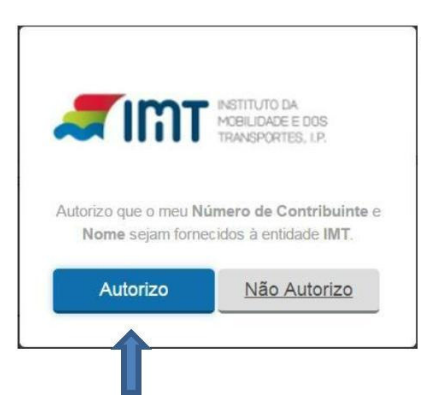

Proceda ao seu registo nos serviços e submeta. Deverá colocar um endereço de email válido e autorizar o contacto pelo IMT.

|                                         |                                                    | TRANSPORT                          |
|-----------------------------------------|----------------------------------------------------|------------------------------------|
|                                         |                                                    |                                    |
|                                         |                                                    |                                    |
|                                         |                                                    |                                    |
|                                         |                                                    |                                    |
| This online.pt                          |                                                    |                                    |
| A sua carta na web.                     |                                                    |                                    |
| šestá aqui > Registar Utilizador        |                                                    | segunda-feira, 9 de 3aneiro de 201 |
|                                         |                                                    |                                    |
|                                         |                                                    |                                    |
| Dados de Registo                        |                                                    |                                    |
| Nome *                                  | JOSE ALBERTO FERREIRA PESSOA                       |                                    |
| Nº de Contribuinte *<br>Nacionalidade * | PORTUGAL                                           |                                    |
| Sexo *                                  | O Masculino O Feminino                             |                                    |
| Documento Identificação                 |                                                    |                                    |
| Tipo *                                  | Número de Identificação Civil Português (BI /CC) 💙 |                                    |
| N.º *                                   |                                                    |                                    |
| Pais Emissor                            | PORTUGAL                                           |                                    |
| Naturalidade<br>Data de Nascimento *    |                                                    |                                    |
|                                         |                                                    |                                    |
| N.º Carta de Condução                   |                                                    |                                    |
| Morada de Contacto *                    |                                                    |                                    |
| Código Postal *                         |                                                    |                                    |
| Contactos                               |                                                    |                                    |
| Telefone                                |                                                    |                                    |
| Fax                                     |                                                    |                                    |
| Email *                                 |                                                    |                                    |
| Autorização de contacto pelo IMT        |                                                    |                                    |
| Reembolso                               |                                                    |                                    |
|                                         |                                                    |                                    |

Após submeter o seu registo passará ao seguinte ecrã:

| é está aqui > Dodos pessoas                                 |                                                                                           |            | quinta fe                      | Jira, 4 de Janeiro | de 2 |
|-------------------------------------------------------------|-------------------------------------------------------------------------------------------|------------|--------------------------------|--------------------|------|
| ur Ribeiro Simões                                           |                                                                                           |            | W écen. de Pausmentos          | 0 pedidos          |      |
| lidos Dados pessoais Notificações Recibos Lista de Pedidos  |                                                                                           |            |                                |                    |      |
|                                                             |                                                                                           |            |                                |                    |      |
|                                                             |                                                                                           |            |                                | Aq. 100            | 0    |
| Encontra ae p                                               | endente a certificação do seu endereço de e                                               |            |                                |                    |      |
| Foi enviedo p                                               | era a sua caixa de correio um oddigo certific                                             | ados.      |                                |                    |      |
| Se o seu endereço de email se encontrar incorreto, por favo | mail inaemido o codigo certificador no loca<br>r modifique o e seguidamente clique em "Se | apropriado | a receber o código no xovo end | meço.              |      |
| Dados do Utilizador                                         |                                                                                           |            |                                |                    |      |
| Nome                                                        | Artur filbara Simba                                                                       |            |                                | _                  |      |
| N° de Contribuinte<br>Nacionalitade *                       | 125456759<br>PORTUGAI                                                                     |            |                                |                    |      |
| Sexo*                                                       | Massimo # Familion                                                                        |            |                                |                    |      |
|                                                             |                                                                                           |            |                                |                    |      |
| Documento Identificação                                     | Normale de literatifs es la Calif Dechus de cite se                                       |            |                                |                    |      |
| 100                                                         | 125456759                                                                                 | <u></u>    |                                |                    |      |
| Pais Emissor *                                              | PORTUGAL                                                                                  | ٠          |                                |                    |      |
| Naturalidade                                                |                                                                                           |            |                                |                    |      |
| Data de Nascimento *                                        | 12/12/1970                                                                                |            |                                |                    |      |
| Pais *                                                      | 7ortugal<br>A in hono                                                                     | -          |                                |                    |      |
| Concelho (ou Provinc. Ultram.) *                            | Laboa                                                                                     |            |                                |                    |      |
| Morada de Contacto                                          |                                                                                           |            |                                |                    |      |
| Morada de Contacto *                                        | Rue des Mores                                                                             |            |                                |                    |      |
| Código Postal *                                             | 1100 100 Usbee                                                                            |            |                                |                    |      |
| Contactos                                                   |                                                                                           |            |                                |                    |      |
| Telefone                                                    |                                                                                           |            |                                |                    |      |
| Fax                                                         |                                                                                           |            |                                |                    |      |
| Ernal *                                                     | artura moca Symail.com                                                                    |            |                                |                    |      |
| Autorização de contacto pelo IMT                            | *                                                                                         |            |                                |                    |      |
| Certificação de Email                                       |                                                                                           |            |                                |                    |      |
| Insira o Código Certificador.                               |                                                                                           |            |                                |                    |      |
|                                                             | Validar                                                                                   |            |                                |                    |      |
| Reembolso                                                   |                                                                                           |            |                                |                    |      |
| N/B a ser utilizado em caso de reemboliso                   |                                                                                           |            |                                |                    |      |

IMT – Instituto da Mobilidade e dos Transportes, I.P - Av. Das Forças Armadas, 40 - 1649-022 LISBOA

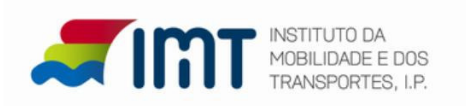

Em simultâneo, receberá no endereço de *e-mail* uma mensagem com o código de certificação. Caso não consiga localizar esta mensagem verifique se a mesma não se encontra na pasta "Spam", "Publicidade não solicitada" ou outra equivalente.

| IMT · | Certificação de Email Caixa de entrada x                                                                                                    |
|-------|----------------------------------------------------------------------------------------------------|
| -     | imtonline@imt-ip.pt<br>para mim                                                                                                    |
|       | Caro(a) utilizador(a).<br>O seu email encontra-se em processo de certificação.<br>Para que possa aceder aos Serviços On-line do IMT necessita de aceder aos seus dados e digitar o seu código de certificação. |
|       | O seu código de certificação é o seguinte: 200115.                                                                                                    |

Com vista à conclusão do registo, deverá colocar o código de certificação no respetivo campo, não esquecendo de <u>validar e posteriormente submeter o registo</u>.

| Certificação de Email                    | 94      |       |
|------------------------------------------|---------|-------|
| inisia o courgo certanzator. Seco        | Validar |       |
| Reembolso                                |         |       |
| NIB a ser utilizado em caso de reembolso |         |       |
|                                          |         | Subme |
|                                          |         |       |

Aparecerá a seguinte mensagem:

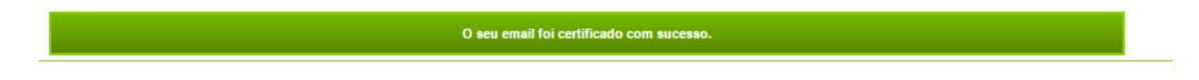

#### 1 - Consulta da última carta emitida e estado da mesma clique:

- Os meus dados IMT;
- Consulta da última carta emitida;

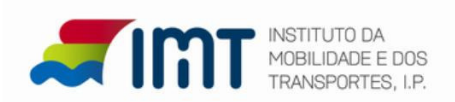

|                                                                          |                                                   |                                                                                                    |                                                               |                      | Ajuda |
|--------------------------------------------------------------------------|---------------------------------------------------|----------------------------------------------------------------------------------------------------|---------------------------------------------------------------|----------------------|-------|
| Condutores                                                               | Veículos                                          | Transportes                                                                                                    | Outros                                                        | Os meus dados no IMT |       |
|                                                                          | Condutores                                        |                                                                                                    |                                                               |                      |       |
| <ul> <li>Consulta de última<br/>carta de condução<br/>emitida</li> </ul> | Bem vindo à ÁRE                                   | A DE CONDUTORES do b                                                                                                    | alcão de serviços onli                                        | ne do IMT            |       |
| Pedido de Carta de<br>Condução                                           | Nesta área poderá                                 | aceder aos seguintes sen                                                                                                    | viços:                                                        |                      |       |
|                                                                          | Consulta d     Pedido de     D     R     R     Si | le informação relativa a últ<br>emissão de carta de cond<br>uplicado (2.ª Via) da Carta<br>evalidação da Carta de Co<br>ubstituição da Carta de Co | ima carta emitida<br>ução:<br>de Condução<br>ndução<br>ndução |                      |       |
|                                                                          | Para aceder por fa                                | vor selecione a opção pr                                                                                                    | etendida na área de r                                         | menu à esquerda.     |       |
|                                                                          |                                                   | 5 535 50 <b>2</b> 5 5                                                                                                    |                                                               |                      |       |

| Condutores                                                      | Veiculos                                              | Transportes                                                                                                    | Outros                                                                        | Os meus dados no IMT           |                                            |  |
|-----------------------------------------------------------------|-------------------------------------------------------|----------------------------------------------------------------------------------------------------|-------------------------------------------------------------------------------|--------------------------------|--------------------------------------------|--|
|                                                                 | Os meus dados                                         | no IMT                                                                                                    |                                                                               |                                | · · · · · · · · · · · · · · · · · · ·      |  |
| <ul> <li>Consulta de ú<br/>carta de cond<br/>emitida</li> </ul> | Itima<br>ução Bem vindo ao balo                       | ão de serviços online do                                                                                                    | IMT                                                                           |                                |                                            |  |
| <ul> <li>Dados<br/>Biométricos</li> </ul>                       | Nesta área poder<br>Consulta (<br>Dados Bic<br>C<br>A | á aceder aos seguintes si<br>de informação relativa a ú<br>métricos (foto e assinatu<br>onsulta de dados atuais n<br>ualização de dados para | erviços:<br>iltima carta emitida<br>ra) :<br>o IMT<br>futura emissão de docum | entos (somente disponível para | detentores de Cartão de Cidadão Português) |  |
|                                                                 | Para o esclarecim                                     | ento de questões relacior                                                                                                    | nadas com a loja online do                                                    | IMT, estamos disponíveis atrav | vés do e-mail imtonline@imt-ip.pt          |  |

Após sugirem os dados da carta emitida, caso pretenda, clique em ajuda no lado direito do ecrã para mais informações.

#### 2 - REGISTO DO PEDIDO DE ATUALIZAÇÃO DE DADOS BIOMÉTICOS

Este pedido encontra-se disponível apenas para detentores de Cartão de Cidadão válido e ativado.

Selecione os meus dados no IMT

Neste ecrã, poderá consultar seus dados biométricos (foto e assinatura) atuais e proceder à sua <u>atualização para futura emissão de documentos</u>.

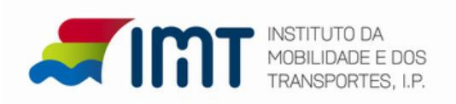

#### Clique em Dados Biométricos

| tá aqui > Os meus dao | dos no IMT                     |                                                             |                            |                                      | sexta-feir                              | a, 19 de Janeiro | d |
|-----------------------|--------------------------------|-------------------------------------------------------------|----------------------------|--------------------------------------|-----------------------------------------|------------------|---|
|                       |                                |                                                             |                            |                                      | Area de Pagamentos                      | 0 pedidos        |   |
| s Registo no Porta    | I Notificações Rec             | ibos Lista de Pedidos                                       |                            |                                      |                                         |                  |   |
|                       |                                |                                                             |                            |                                      |                                         |                  |   |
| Condutores            | Veiculos                       | Transportes                                                 | Outros                     | Os meus dados no IMT                 |                                         | Ajuda ୟ          | ' |
| > Dados               | Os meus dados                  | s no IMT                                                    |                            |                                      |                                         |                  |   |
| Biometricos           | Bem vindo ao balca             | ão de serviços online do IMT                                | r                          |                                      |                                         |                  |   |
| $\mathbf{A}$          | Nesta área poderá              | aceder aos seguintes ser                                    | viços:                     |                                      |                                         |                  |   |
|                       | <ul> <li>Dados Bior</li> </ul> | métricos (foto e assinatura)                                | 1                          |                                      |                                         |                  |   |
|                       | • Co<br>• At                   | onsulta de dados atuais no l<br>tualização de dados para fu | MT<br>tura emissão de docu | mentos (somente disponível para de   | tentores de Cartão de Cidadão Português | )                |   |
|                       |                                |                                                             |                            |                                      |                                         |                  |   |
|                       | Para o esclarecime             | ento de questões relacionad                                 | las com a loja online de   | o IMT, estamos disponíveis através ( | do e-mail imtonline@imt-ip.pt           |                  |   |
|                       | Laurenteen                     |                                                             |                            |                                      |                                         |                  |   |

Não tendo foto e assinatura disponível no IMT seleccione a autorização de utilização da fotografia e assinatura e clique em actualizar.

|                     |                  |                                             |        |                      | 🛒 Área de Pagamentos | 0 pedidos |
|---------------------|------------------|---------------------------------------------|--------|----------------------|----------------------|-----------|
| s Registo no Portal | Notificações Rec | ibos Lista de Pedidos                       |        |                      |                      |           |
| Condutores          | Veículos         | Transportes                                 | Outros | Os meus dados no IMT |                      | Ajuda 🕻   |
|                     | F                | <sup>-</sup> otografia<br>não<br>Disponível |        | Assinatura ni        | ão disponível        |           |

Verifique os dados do cartão de cidadão (IRN) apresentados e, caso estejam em conformidade clique em Confirmar.

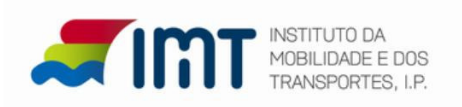

| s Registo no Porta   | Notificações Recibos Lista de Pedid  | os                          |                         |                |         |
|----------------------|--------------------------------------|-----------------------------|-------------------------|----------------|---------|
|                      |                                      |                             |                         |                | Ajuda 🕖 |
| Condutores           | Veículos Transportes                 | Outros                      | Os meus dados no IMT    |                |         |
| Dados<br>Biométricos | Dados Atuais no IMT                  | encos                       |                         |                |         |
|                      |                                      |                             |                         |                |         |
|                      | Fotografia                           |                             |                         |                |         |
|                      | não                                  |                             |                         |                |         |
|                      | Disponível                           |                             | Assinatura              | não disponível |         |
|                      |                                      |                             |                         |                |         |
|                      | Autorizo a utilização da minha fotog | rafia e assinatura constant | e do Cartão do Cidadão. |                |         |
|                      | Dados Atuais no IRN                  |                             |                         |                |         |
|                      | AND TRANSPORT                        |                             |                         |                |         |
|                      |                                      |                             |                         |                |         |
|                      |                                      | 1                           |                         |                |         |
|                      |                                      | di con                      | L. TOPP.                |                |         |
|                      |                                      | Ulhan Villips )             | in long                 |                |         |

Após confirmar, surge a mensagem "O seu pedido foi concluído com sucesso..." tendo sido os seus dados biométricos atualizados no IMT. A utilizar em posterior emissão de documento.

|                                    | nline nt                                    |                                            |
|------------------------------------|---------------------------------------------|--------------------------------------------|
| As                                 | ua carta na web.                            |                                            |
| tá aqui > <mark>Os meus dac</mark> | os no IMT > Dados Biométricos               | quarta-feira, 17 de Janei                  |
| s Registo no Porta                 | Notificações Recibos Lista de Pedidos       | and <u>Area ve rayamentus</u> v poutos     |
|                                    |                                             |                                            |
| Condutores                         | Veiculos Transportes                        | Outros Os meus dados no IMT                |
| Dados<br>Biométricos               | Dados Atuais no IMT                         | dani Thy 2- Joy                            |
|                                    |                                             |                                            |
|                                    | Autorizo a utilização da minha fotografia e | assinatura constante do Cartão do Cidadão. |

Importante: Caso esteja a actualizar dados biométricos para 1ª emissão de título de condução, não precisa efectuar pedido, o título será emitido e enviado via CTT.